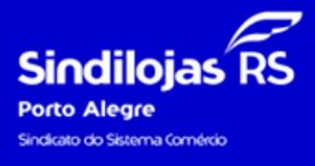

A melhor solução para o teu negócio

1) Acesso pelo site <u>www.sindilojaspoa.com.br</u>no botão "CENTRAL DO ASSOCIADO":

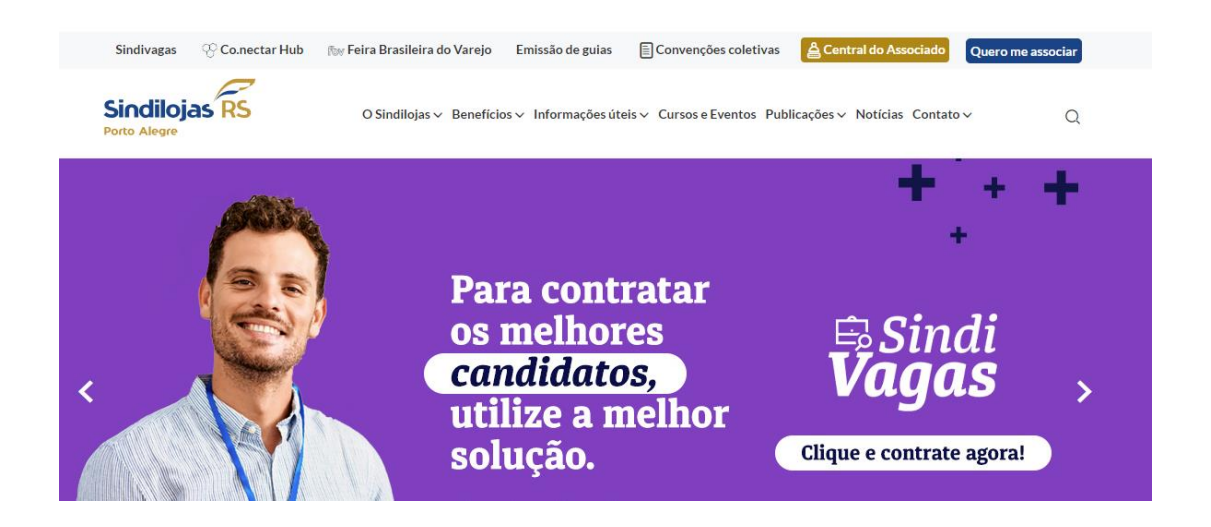

2) Consulte pelo CNPJ e senha (caso não tenha realizado nenhum acesso, a senha do primeiro acesso são os 5 primeiros números do CNPJ. Caso já tenha acessado, mas não lembra a senha, clicar em "Esqueceu sua senha?" e o mesmo será encaminhado por email):

| Sindilojas<br>Porto Alegre | Informe seu CNPJ/CPF, Senha e os<br>caracteres que aparecem na imagem para<br>acessar |                                      | Na Central do Associado você<br>poderá:                                                                                                    |
|----------------------------|---------------------------------------------------------------------------------------|--------------------------------------|----------------------------------------------------------------------------------------------------|
|                            | CNPJ/CPF<br>Senha                                                                     | CNPJ/CPF<br>Senha                    | <ul> <li>Cadastrar-se</li> <li>Atualização Cadastral</li> <li>Posição Financeira</li> <li>Associar</li> <li>Cobrança por E-mail</li> </ul>                                                                                              |
|                            | Digite os<br>caracteres                                                               | Esqueceu sua senha?                  | <ul> <li>Extrato Detalhado de Convênios</li> <li>SindivagasPOA</li> <li>Cursos / Eventos</li> <li>Tendências e Análises de Mercado</li> <li>Termômetro do Varejo</li> <li>Datas Comemorativas</li> <li>DEMONSTRATIVO PARA IR</li> </ul> |
|                            |                                                                                       | +) Logar                             | Em caso de dúvida, entrar em contato com                                                                                                    |
|                            | C:                                                                                    | Não é Cadastrado?<br>adastre-se Aqui | SINDILOJAS POA<br>Fone: (0051)3025-8300<br>E-mail: comercial@sindilojaspoa.com.br                                                                                                    |

3) Clicar na opção "DEMONSTRATIVO PARA IR', na coluna à esquerda da tela:

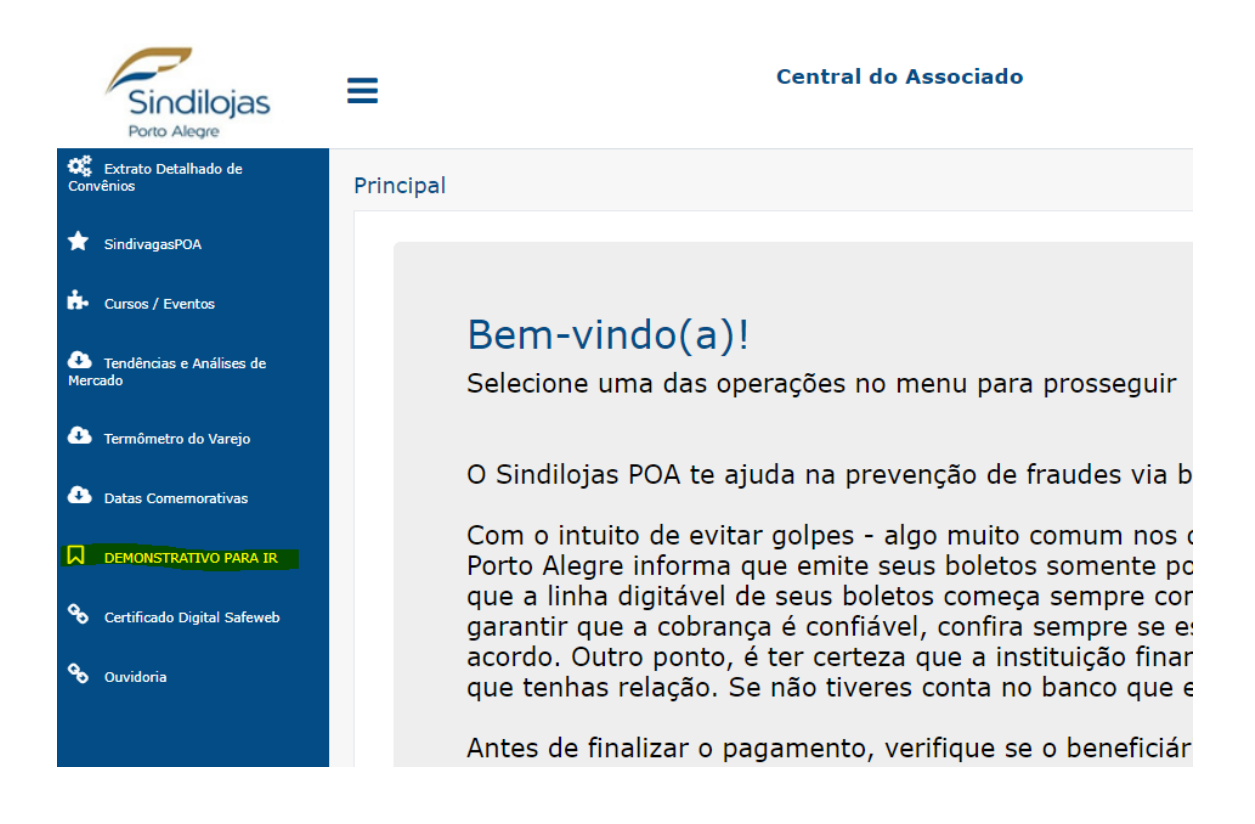

4) Em "Layout de Impressão", aparecerá a opção IR DIRF e então, em "Período de pagamento de", informar as datas de 01/01/2023 a 31/12/2023:

| DEMONSTRATIVO PARA IR       |                                     |  |
|-----------------------------|-------------------------------------|--|
|                             | 🖨 Imprimir                          |  |
| Título para o Relatório     | Demonstrativo para Imposto de Renda |  |
| Layout de Impressão         | IR DIRF 👻                           |  |
| Período de Pagamento de     | dd/mm/aaaa 🗖 até dd/mm/aaaa         |  |
| Titulares         Pesquisar | Todos  Q Titulares Selecionados     |  |

5) Clicar no botão "Imprimir" e selecionar como gostaria de salvar o Demonstrativo:

| DEMONSTRATIVO PARA IR   |                                     |
|-------------------------|-------------------------------------|
|                         | - 🔔 🖨 Imprimir                      |
| Título para o Relatório | Demonstrativo para Imposto de Renda |
| Layout de Impressão     | IR DIRF 🗸                           |
| Período de Pagamento de | 01/01/2023 até 31/12/2023           |
| Titulares               |                                     |
| Pesquisar               | Todos 👻 🔍 Titulares Selecionados    |
|                         | ><br></th                           |

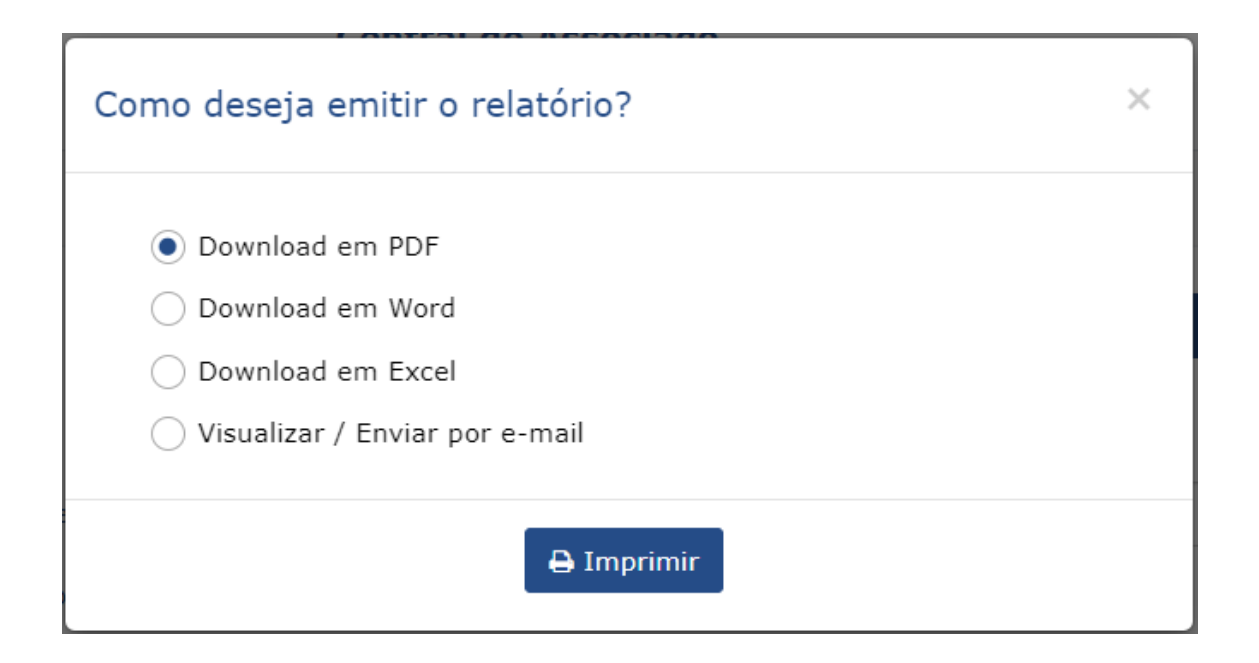

6) Pronto! No seu Demonstrativo para declaração de IR constará as informações pelo total dos serviços pagos:

| elatório                                                         |                                                                      |                                        |                                       |                  |               |  |
|------------------------------------------------------------------|----------------------------------------------------------------------|----------------------------------------|---------------------------------------|------------------|---------------|--|
| <                                                                | ⊳I                                                                   | •                                      | Ę                                     |                  |               |  |
|                                                                  |                                                                      |                                        |                                       |                  | Pág. 1        |  |
| Sindilojas RS                                                    | SINDICATO DOS LOJIS                                                  | TAS DO COMERCIO I                      | DE PORTO AL                           | EGRE Data : 21/0 | 03/2024 14:28 |  |
| Porto Alegre<br>Sindicato do Sistema Comércio                    | Demonstrativo para Imposto de Renda                                  |                                        |                                       |                  |               |  |
|                                                                  | Periodo                                                              | 2023-01-01 até 2023-12-31              |                                       |                  |               |  |
| Nome Titular                                                     | Dependente                                                           | Plano                                  |                                       | Ano              | Valor         |  |
| IVONE                                                            |                                                                      | UNIMED PCGN                            | UNIMED PCGN SEMI-PRIVATIVO (077)      |                  |               |  |
|                                                                  |                                                                      |                                        | Total Titular:                        |                  |               |  |
|                                                                  |                                                                      | UNIMED PCGN                            | UNIMED PCGN SEMI-PRIVATIVO (077) 2023 |                  |               |  |
|                                                                  |                                                                      | Total Dependente:                      |                                       |                  |               |  |
|                                                                  | Total Titular + Dependentes:                                         |                                        |                                       |                  |               |  |
| MARIA                                                            |                                                                      | UNIMED SEMI                            | PRIVATIVO (059)                       | 2023             |               |  |
|                                                                  |                                                                      | T-4                                    | Total T                               | 'itular:         |               |  |
|                                                                  |                                                                      | Tota                                   | ai i itular + Depend                  | entes:           |               |  |
|                                                                  |                                                                      |                                        | Total Ent                             | idade:           |               |  |
| Demostrativos de Valores valido<br>Operadora: 87 096 616/0001-96 | para fins de declaração de Imposto d<br>- UNIMED PORTO ALEGRE - COOF | JE KENDA.<br>PERATIVA MEDICA I TDA REG | ANS 35250-1                           |                  |               |  |

uperadora: 37. usp.o.to/utur1-90 - UNIMED PORTO ALEGRE - COOPERATIVA MEDICA LTDA REG. ANS 35250-1 Operadora: 88.938.089/0001-82 - UNIODONTO PORTO ALEGRE COOPERATIVA ODONTOLOGICA LTDA REG. ANS 36643-9 Operadora: 89.890.172/0001-91 - PORTO ALEGRE CLINICAS REG. ANS:34687-0 Operadora: 00.773.639/0001-00 - CENTRO CLINICO GAÚCHO REG. ANS 39280-4

🔇 (51) 3025.8300 sindilojaspoa.com.br

0

Rua dos Andradas, 1234 22º andar – Centro Histórico CEP 90020-008 – Porto Alegre , RS, Brasil

Sindilojas RS

A melhor solução para o teu negóci